# 使用FMT将ASA迁移到Firepower威胁防御(FTD)

| 日录                                    |
|---------------------------------------|
|                                       |
| 先决条件                                  |
| · · · · · · · · · · · · · · · · · · · |
| 使用的组件                                 |
| 概述                                    |
| <u>背景信息</u>                           |
| 获取ASAConfiguration文件                  |
| <u>从ASA导出PKI证书并导入管理中心</u>             |
| 检索AnyConnect软件包和配置文件                  |
| 配置                                    |
| <u>配置步骤:</u>                          |
| <u>故障排除</u>                           |
| <u>安全防火墙迁移工具故障排除</u>                  |

# 简介

本文档介绍将Cisco自适应安全设备(ASA)迁移到Cisco Firepower威胁设备的过程。

# 先决条件

# 要求

思科建议您了解思科防火墙威胁防御(FTD)和自适应安全设备(ASA)。

使用的组件

本文档中的信息基于以下软件和硬件版本:

- 带Firepower迁移工具(FMT)v7.0.1的Mac OS
- 自适应安全设备(ASA)v9.16(1)
- 安全防火墙管理中心(FMCv)v7.4.2
- 安全防火墙威胁防御虚拟(FTDv)v7.4.1

本文档中的信息都是基于特定实验室环境中的设备编写的。本文档中使用的所有设备最初均采用原 始(默认)配置。如果您的网络处于活动状态,请确保您了解所有命令的潜在影响。

# 概述

本文档的具体要求包括:

- 思科自适应安全设备(ASA)8.4版或更高版本
- 安全防火墙管理中心(FMCv)版本6.2.3或更高版本

防火墙迁移工具支持以下设备列表:

- 思科ASA(8.4+)
- 带FPS的Cisco ASA(9.2.2+)
- 思科安全防火墙设备管理器(7.2+)
- 检查点(r75-r77)
- 检查点(r80)
- Fortinet(5.0+)
- · Palo Alto Networks(6.1+)

# 背景信息

在迁移ASA配置之前,请执行以下活动:

## 获取ASA配置文件

要迁移ASA设备,请使用单情景的show running-config或多情景模式的show tech-support获取配置 ,将其另存为.cfg或.txt文件,然后使用安全防火墙迁移工具将其传输到计算机。

## 从ASA导出PKI证书并导入管理中心

使用此命令通过CLI将带密钥的PKI证书从源ASA配置导出到PKCS12文件: ASA(config)#crypto ca export <trust-point-name> pkcs12 <passphrase> 然后,将PKI证书导入管理中心(对象管理PKI对象)。 有关详细信息,请参阅<u>Firepower管理中心</u> <u>配置指南</u>中的PKI对象。

检索AnyConnect软件包和配置文件

AnyConnect配置文件是可选的,可以通过管理中心或安全防火墙迁移工具上传。

使用此命令将所需的软件包从源ASA复制到FTP或TFTP服务器:

复制<源文件位置:/源文件名> <目标>

ASA# copy disk0:/anyconnect-win-4.10.02086-webdeploy-k9.pkg tftp://1.1.1.1 <-----复制 Anyconnect软件包的示例。

ASA# copy disk0:/ external-sso- 4.10.04071-webdeploy-k9.zip tftp://1.1.1.1 <-----复制外部浏览器软 件包的示例。 ASA# copy disk0:/ hostscan\_4.10.04071-k9.pkg tftp://1.1.1.1 <-----复制Hostscan软件包的示例。

ASA# copy disk0:/ dap.xml tftp://1.1.1.1. <-----复制Dap.xml的示例

ASA# copy disk0:/ sdesktop/data.xml tftp://1.1.1.1 <-----复制Data.xml的示例

ASA# copy disk0:/ VPN\_Profile.xml tftp://1.1.1.1 <复制Anyconnect配-----文件的示例。

将下载的软件包导入管理中心(对象管理 > VPN > AnyConnect文件)。

a-Dap.xml和Data.xml必须从Review and Validate > Remote Access VPN > AnyConnect File部分的 安全防火墙迁移工具上传到管理中心。

b-AnyConnect配置文件可以直接上传到管理中心,也可以通过审核和验证 > 远程访问VPN > AnyConnect文件部分中的安全防火墙迁移工具上传。

# 配置

## 配置步骤:

1.下载 思科软件中心最新的Firepower迁移工具:

| CISCO Products & Service                                    | es Support         | How to Buy                                                 | Training & Events                                 | Partners   | Employees |                                                                            | Wasim Hussain Dhaar                  | 00000  |
|-------------------------------------------------------------|--------------------|------------------------------------------------------------|---------------------------------------------------|------------|-----------|----------------------------------------------------------------------------|--------------------------------------|--------|
| Software Dov                                                | wnload             |                                                            |                                                   |            |           |                                                                            |                                      |        |
| Downloads Home / Security / Fire                            | walls / Secure Fir | ewall Migration Tool /                                     | Firewall Migration Tool (F                        | MT)- 7.0.0 |           |                                                                            |                                      |        |
| Q. Search<br>Expand All Collapse<br>Latest Release<br>7.0.1 |                    | Secure<br>Release 7.0.                                     | Firewall Mig                                      | ration T   | -ool      | Related Links<br>Open Source<br>Release Notes for 7<br>Install and Upgrade | and Documentation<br>7.0.0<br>Guides |        |
| All Release                                                 | ~                  | File Information                                           |                                                   |            |           | Poloaso Dato                                                               | Size                                 |        |
| 7 7.0.1                                                     | ~                  | Firewall Migration_<br>Firewall_Migration_<br>Advisories 📑 | n Tool 7.0.0.1 for Mac<br>Tool_v7.0.0.1-11241.co  | mmand      |           | 04-Sep-2024                                                                | 41.57 MB                             | ±₩∎    |
| 7.0.0                                                       |                    | Firewall Migration<br>Firewall_Migration_<br>Advisories    | n Tool 7.0.0.1 for Wind<br>Tool_v7.0.0.1-11241.ex | dows<br>e  |           | 04-Sep-2024                                                                | 39.64 MB                             | ±₩∎    |
|                                                             |                    | Firewall Migration<br>Firewall_Migration_<br>Advisories    | n Tool 7.0.0 for Mac<br>Tool_v7.0-11136.comm      | and        |           | 05-Aug-2024                                                                | 41.55 MB                             | ± \; ∎ |
|                                                             |                    | Firewall Migration<br>Firewall_Migration_<br>Advisories    | n Tool 7.0.0 for Windo<br>Tool_v7.0-11136.exe     | WS         |           | 05-Aug-2024                                                                | 39.33 MB                             | ± \: ∎ |

软件下载

2. 单击之前下载到计算机的文件。

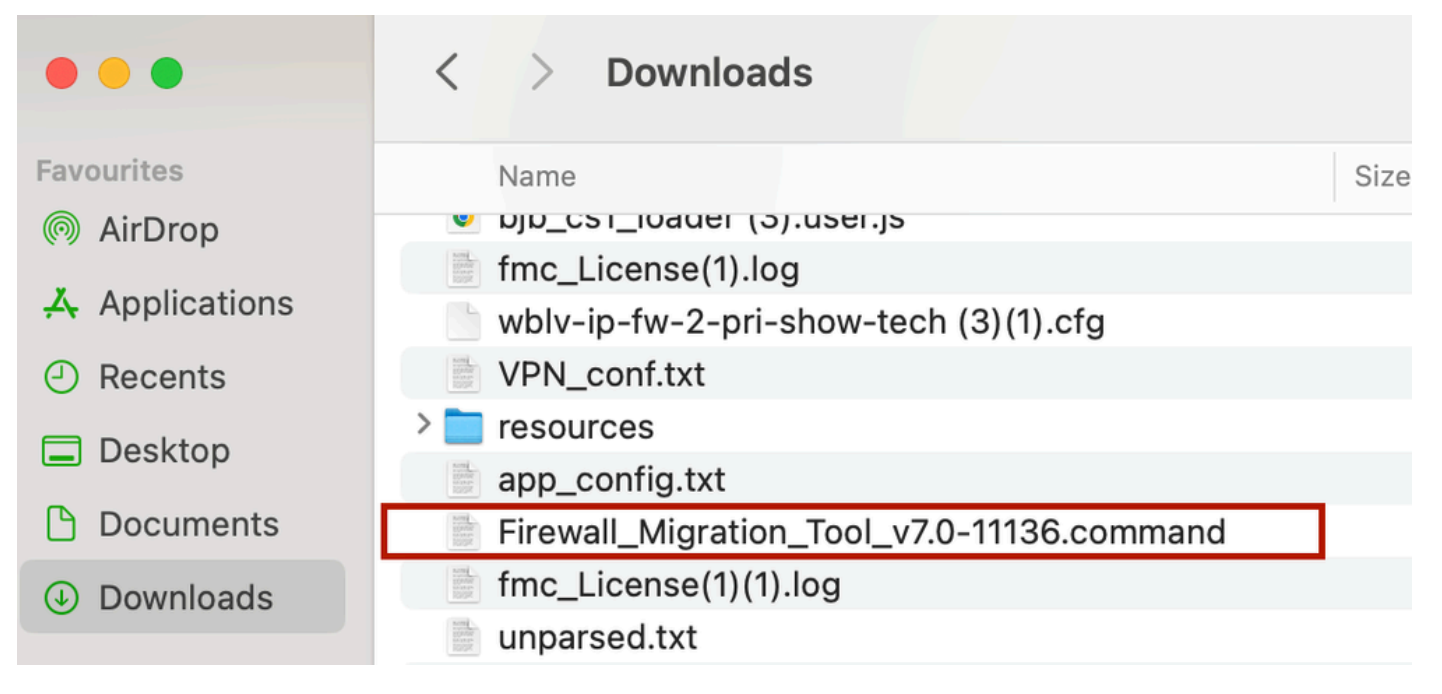

```
文件
```

```
🖲 😑 🛑 📷 wdhaar — Firewall_Migration_Tool_v7.0-11136.command — Firewall_Migr...
```

```
ontext migration.'], 'FDM-managed Device to Threat Defense Migration': ['migrate
the Layer 7 security policies including SNMP and HTTP, and malware and file pol
icy configurations from your FDM-managed device to a threat defense device.'], '
Third Party Firewall to Threat Defense Migration': ['Check Point Firewall - migr
ate the site-to-site VPN (policy-based) configurations on your Check Point firew
all ( R80 or later) to a threat defense device (Version 6.7 or later)', 'Fortine
t Firewall - Optimize your application access control lists (ACLs) when migratin
g configurations from a Fortinet firewall to your threat defense device.']}, 'se
curity_patch': False, 'updated_date': '25-1-2024', 'version': '6.0-9892'}}"
2025-01-16 16:51:36,906 [INF0 | views] > "The current tool is up to date"
127.0.0.1 - - [16/Jan/2025 16:51:36] "GET /api/software/check_tool_update HTTP/1
.1" 200 -
2025-01-16 16:51:40,615 [DEBUG
                                  common] > "session table records count:1"
2025-01-16 16:51:40,622 [INFO
                                  common] > "proxies : {}"
                                 common] > "Telemetry push : Able to connect t
2025-01-16 16:51:41,838 [INFO
o SSE Cloud server : https://sign-on.security.cisco.com"
127.0.0.1 - - [16/Jan/2025 16:51:41] "GET /api/eula_check HTTP/1.1" 200 -
2025-01-16 16:51:41,851 [INFO
                                 cco_login] > "EULA check for an user"
2025-01-16 16:51:46,860 [DEBUG
                                 common] > "session table records count:1"
                                 common] > "proxies : {}"
2025-01-16 16:51:46,868 [INFO
2025-01-16 16:51:48,230 [INFO
                                 common] > "Telemetry push : Able to connect t
o SSE Cloud server : https://sign-on.security.cisco.com"
127.0.0.1 - - [16/Jan/2025 16:51:48] "GET /api/eula_check HTTP/1.1" 200 -
```

控制台记录

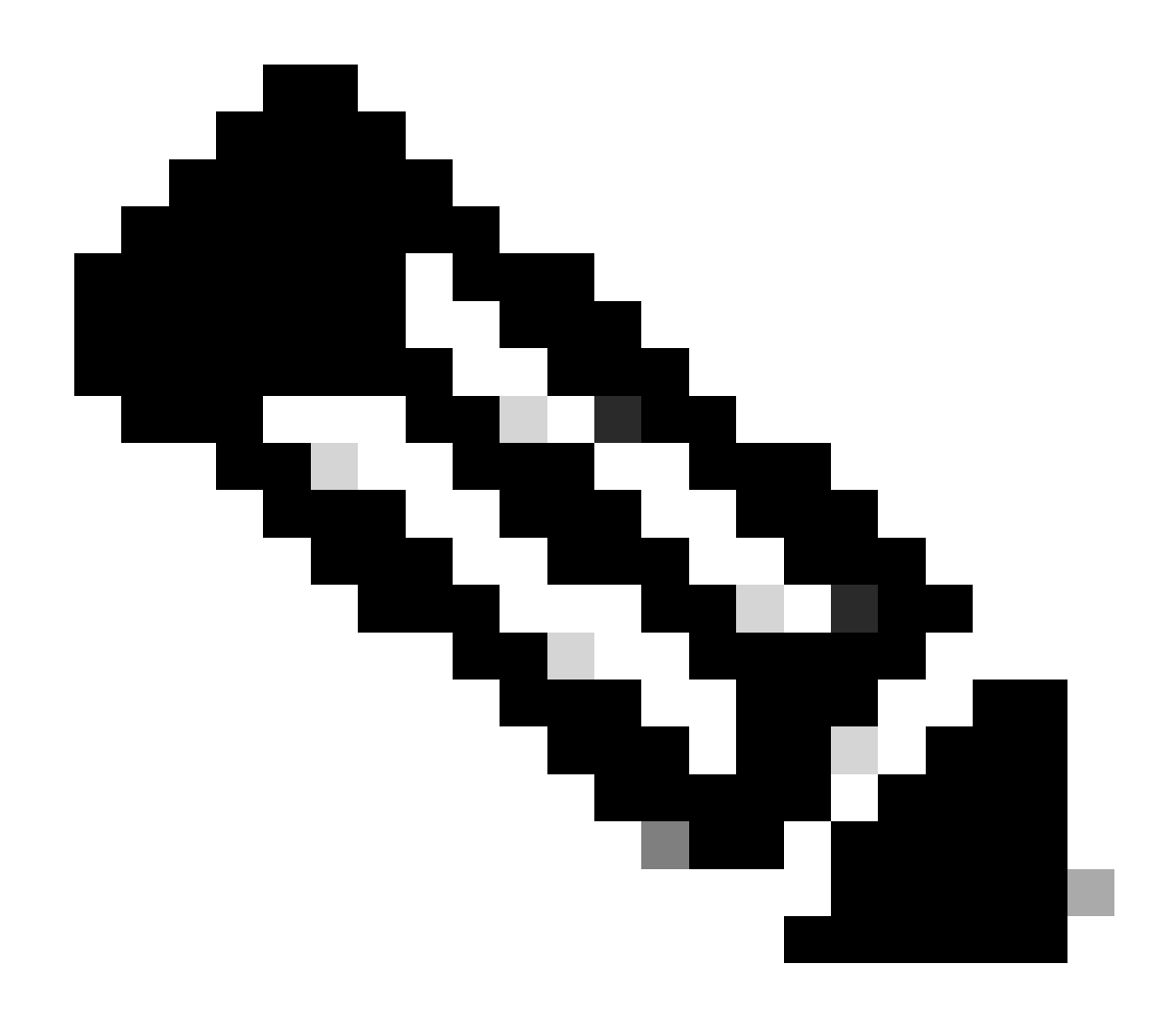

注意:该程序会自动打开,控制台会在您运行文件的目录上自动生成内容。

- 3. 运行该程序后,它会打开一个显示"最终用户许可协议"的Web浏览器。
  - 1. 选中此复选框可接受条款和条件。
  - 2. 点击Proceed。

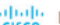

### CISCO Firewall Migration Tool

#### END USER LICENSE AGREEMENT

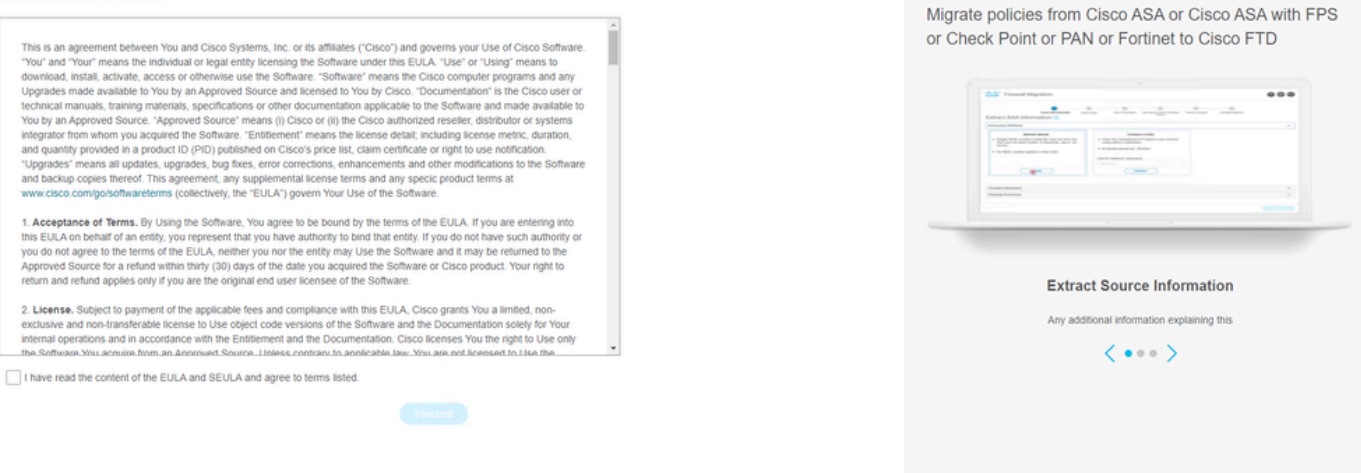

EULA

## 4. 使用有效的CCO帐户登录,并且FMT GUI界面显示在Web浏览器上。

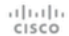

# Security Cloud Sign On

| Email |                                    |
|-------|------------------------------------|
|       |                                    |
|       |                                    |
|       | Continue                           |
|       |                                    |
|       | Don't have an account? Sign up now |
|       | Or                                 |
|       | Other login options                |
|       | etter tegn optiona                 |
|       |                                    |
|       | System status Policy statement     |

FMT登录

5. 选择要迁移的源防火墙。

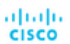

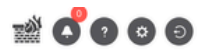

### Select Source Configuration ()

| Select Source                               | ^ |
|---------------------------------------------|---|
| Cisco Legacy Firewalls                      |   |
| Cisco ASA (8.4+)                            |   |
| Cisco ASA (9.2.2+) with FirePOWER Services  |   |
| Cisco Secure Firewall Device Manager (7.2+) |   |
| Third Party Firewalls                       |   |
| Check Point (r75-r77)                       |   |
| Check Point (r80-r81)                       |   |
| Fortinet (5.0+)                             |   |
| Palo Alto Networks (8.0+)                   |   |

#### Cisco ASA (8.4+) Pre-Migration Instructions

(i) This migration may take a while. Do not make any changes to the Firewall Management Center (FMC) when migration is in progress.

#### Session Telemetry:

Cisco collects the firewall telemetry set forth below in connection with this migration. By completing the migration, you consent to Cisco's collection and use of this telemetry data for purposes of tracking and following up on firewall device migrations and performing related migration analytics.

#### Acronyms used:

FMC: Firewall Management Center

Before you begin your Adaptive Security Appliance (ASA) to Firewall Threat Defense migration, you must have the following items:

#### Stable IP Connection:

FMT: Firewall Migration Tool FTD: Firewall Threat Defense

Ensure that the connection is stable between FMT and FMC.

• FMC Version:

Ensure that the FMC version is 6.2.3 or later. For optimal migration time, improved software quality and stability, use the suggested release for your FTD and FMC. Refer to the gold star on CCO for the suggested release.

- FMC Account:
  - Create a dedicated user account with administrative privileges for the FMT and use the credentials during migration.

#### • FTD (Optional):

To migrate the device configurations like interfaces, routes, and so on, add the target device to FMC. Skip this step if you want to migrate only the shared configurations like objects, NAT, ACL, and so on.

源防火墙

## 6. 选择用于获取配置的提取方法。

- 1. 手动上传要求您Running Config以".cfg"或".txt"格式上传ASA的文件。
- 2. 连接到ASA以直接从防火墙提取配置。

| cisco | Firewall Migration Tool                                                                                                    |                                                                                                    | 000                           |
|-------|----------------------------------------------------------------------------------------------------|----------------------------------------------------------------------------------------------------|-------------------------------|
|       | Extract A.B. Information                                                                                                    | 2 3 4 5 Sector Strept Map Fill Interface. Map Security Zones & Interface Oracity Optimize, Review & V                                                                           | 6<br>Délate Complex Mignition |
|       | Extract Cisco ASA (8.4+) Information O                                                                                                    |                                                                                                    | Source: Cisco ASA (8.4+)      |
|       | Extraction Methods                                                                                                    |                                                                                                    | ~                             |
|       | Manual Upload     File format is '.ctg' or '.bt'.     For Multi-context upload a show tech.     For Single-context upload show running.     Do not upload hand coded configurations.     Upload | Connect to ASA  Enter the management IP address and connect using admin<br>credentials. IP format should be: <ip.port>. ASA IP Address-Hostname 192.168.1.20  Connect</ip.port> |                               |
|       | Context Selection                                                                                                    |                                                                                                    | >                             |
|       | Parsed Summary                                                                                                    |                                                                                                    | >                             |
|       |                                                                                                    |                                                                                                    |                               |

提取

Back Next

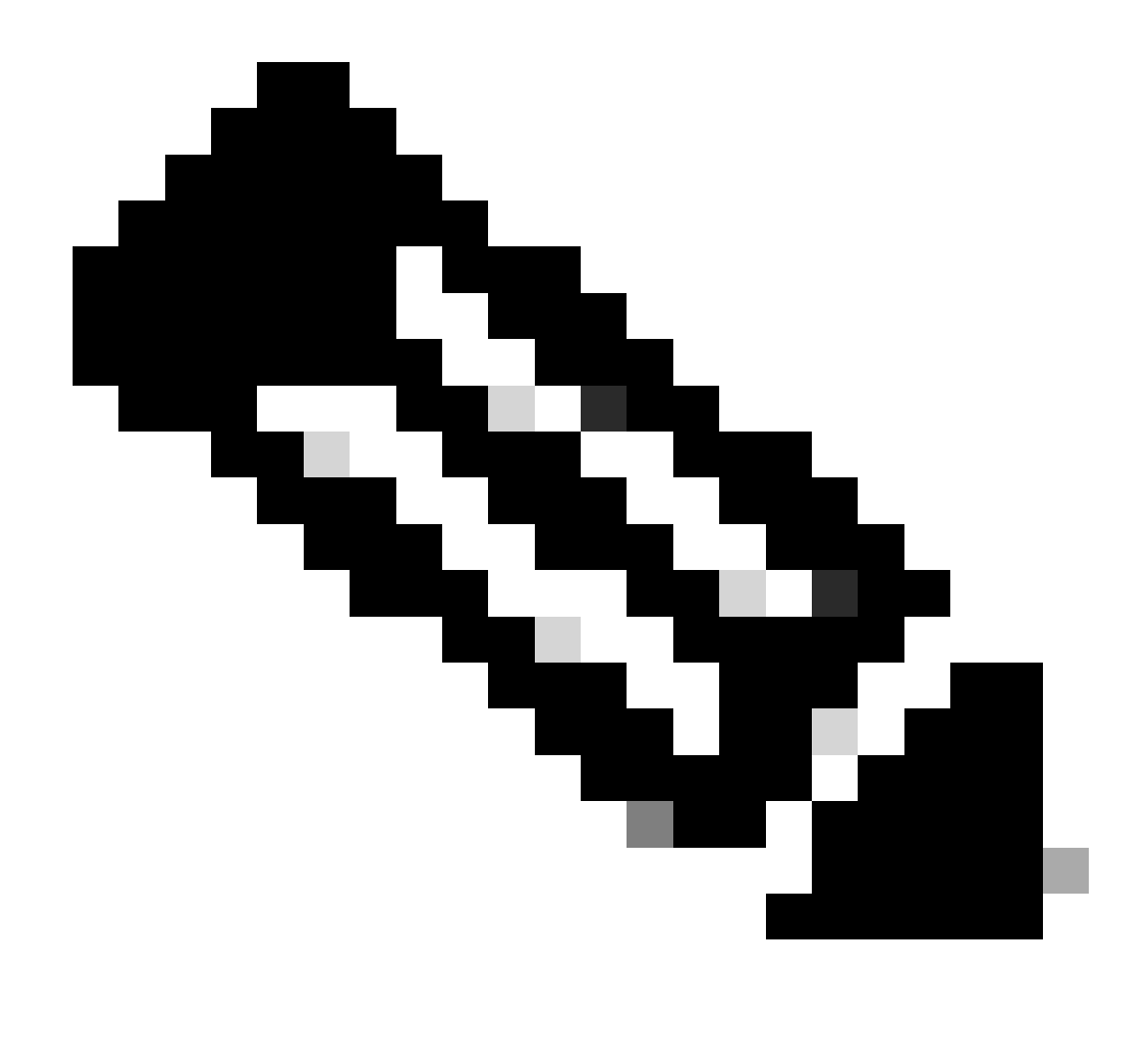

注意:在本示例中,直接连接到ASA。

7. 在防火墙上找到的配置摘要显示为控制面板,请单击Next。

## CISCO Firewall Migration Tool

### 00

| raction Methods                   |                                                                            |                      |                   |                                                                                                 |
|-----------------------------------|----------------------------------------------------------------------------|----------------------|-------------------|-------------------------------------------------------------------------------------------------|
|                                   |                                                                            |                      |                   |                                                                                                 |
| A IP Address: 192.168.1.20        |                                                                            |                      |                   |                                                                                                 |
| ntext Selection                   |                                                                            |                      |                   |                                                                                                 |
| gle Context Mode: Download config | 1                                                                          |                      |                   |                                                                                                 |
| rsed Summary                      |                                                                            |                      |                   |                                                                                                 |
| 8<br>Access Control List Lines    | 2<br>Access List Objects<br>(Standart, Extended used in<br>BGP(RUPFWEIGRP) | 0<br>Network Objects | O<br>Port Objects | O<br>Dynamic-Route Objects<br>(AS-Path, Community-List, Policy-List,<br>Prefix-List, Route-Map) |
|                                   |                                                                            | 4                    | 0                 | 0                                                                                               |
| 0                                 | 1                                                                          |                      |                   | ÷                                                                                               |

https://cisco.com 摘要

## 8.选择要用于迁移的目标FMC。

## 提供FMC的IP。它会打开一个弹出窗口,提示您输入FMC的登录凭证。

| cisco Firewall | Migration Tool                                                                                                   |                          | 000 |
|----------------|----------------------------------------------------------------------------------------------------|--------------------------|-----|
| :              | Select Target 🕢                                                                                                  | Source: Cisco ASA (8.4+) |     |
| [              | Firewall Management                                                                                              | ~                        |     |
|                | On-Prem/Virtual FMC Cloud-delivered FMC  FMC IP Address/Hostname  192.168.1.18  Connect  1 FTD(s) Found  Proceed |                          |     |
|                | Successfully connected to FMC                                                                                    |                          |     |
|                | Choose FTD                                                                                                    | $\rightarrow$            |     |
|                | Select Features                                                                                                  | $\rightarrow$            |     |
|                | Rule Conversion/ Process Config                                                                                  | >                        |     |

FMC IP
9. (可选)选择要使用的目标FTD。

- 1. 如果选择迁移到FTD,请选择要使用的FTD。
- 2. 如果不想使用FTD,可以填写此复选框Proceed without FTD

Back Next

| cisco | Firewa | Ill Migration Tool                                                                                                    |        |
|-------|--------|----------------------------------------------------------------------------------------------------|--------|
|       |        | Select Target () Source: Cisco ASA (                                                                                                    | 8.4+)  |
|       |        | Firewall Management                                                                                                    | >      |
|       |        | FMC IP AddressiHostname: 192.168.1.18                                                                                                    |        |
|       |        | Choose FTD                                                                                                    | $\sim$ |
|       |        | Select FTD Device     Proceed without FTD                                                                                                    |        |
|       |        | FTD (192,168.1.17) - VMWare (Native)                                                                                                    |        |
|       |        | Please ensure that the firewall mode configured on the target FTD device is the same as in the uploaded ASA configuration file. The existing configuration of the FTD device on the FMC is erased when you push the migrated configuration<br>FMC. | to the |
|       |        | Process                                                                                                    |        |
|       |        | Select Features                                                                                                    | >      |
|       |        | Rule Conversion/ Process Config                                                                                                    | >      |
|       |        |                                                                                                    |        |

目标FTD

# 10. 选择要迁移的配置,屏幕截图上会显示选项。

| cisco Firev | vall Migration Tool                   |                                                                                                    |                                 | 000 |
|-------------|---------------------------------------|----------------------------------------------------------------------------------------------------|---------------------------------|-----|
|             | Select Target 0                       |                                                                                                    | Source: Cisco ASA (8.4+)        |     |
|             | Firewall Management                   |                                                                                                    | >                               |     |
|             | FMC IP Address/Hostname: 192.168.1.18 |                                                                                                    |                                 |     |
|             | Choose FTD                            |                                                                                                    | >                               |     |
|             | Selected FTD: FTD                     |                                                                                                    |                                 |     |
|             | Select Features                       |                                                                                                    | ~                               |     |
|             | Device Configuration                  | Shared Configuration                                                                                                  | Optimization                    |     |
|             | ✓ Interfaces                          | Access Control                                                                                                    | Migrate Only Referenced Objects |     |
|             | Routes                                | Populate destination security zones                                                                                   | Object Group Search 🕕           |     |
|             | Static                                | Route-lookup logic is limited to Static Routes and Connected Routes. PBR, Dynamic-Routes<br>& NAT are not considered. | Inline Grouping                 |     |
|             | FIGPP                                 | Migrate tunnelled rules as Prefilter                                                                                  |                                 |     |
|             | Clore                                 | NAT (no data)                                                                                                    | CSM/ASDM                        |     |
|             | Balay Based (Conta Man)               | V Network Objects (no data)                                                                                           |                                 |     |
|             | Double Resert (VTI)                   | Port Objects (no data)                                                                                                |                                 |     |
|             | House based (VII)                     | Access List Objects(Standard, Extended)                                                                               |                                 |     |
|             |                                       | Time based Objects (no data)                                                                                          |                                 |     |
|             |                                       | Remote Access VPN                                                                                                    |                                 |     |
|             |                                       | Remote Access VPN migration is supported on FMC/FTD 7.2 and above.                                                    |                                 |     |
|             | Proceed                               |                                                                                                    |                                 |     |
|             |                                       |                                                                                                    | Back Next                       |     |

配置

11.开始将配置从ASA转换为FTD。

Firewall Migration Tool

|                         | 1                       |               | 3                 | 4                                     | 5                           | 6                  |                          |
|-------------------------|-------------------------|---------------|-------------------|---------------------------------------|-----------------------------|--------------------|--------------------------|
|                         | Extract ASA Information | Select Target | Map FTD Interface | Map Security Zones & Interface Groups | Optimize, Review & Validate | Complete Migration |                          |
| Select Target 🕔         |                         |               |                   | <u>^</u>                              |                             |                    | Source: Cisco ASA (8.4+) |
| Firewall Management     |                         |               |                   |                                       |                             |                    | >                        |
| FMC IP Address/Hostnam  | e: 192.168.1.18         |               |                   |                                       |                             |                    |                          |
| Choose FTD              |                         |               |                   |                                       |                             |                    | >                        |
| Selected FTD: FTD       |                         |               |                   |                                       |                             |                    |                          |
| Select Features         |                         |               |                   |                                       |                             |                    | >                        |
| Rule Conversion/ Proces | ss Config               |               |                   |                                       |                             |                    | ~                        |
| Start Conversion        |                         |               |                   |                                       |                             |                    |                          |

开始转换

# 12. 转换完成后,它将显示一个控制面板,其中包含要迁移的对象(仅限于兼容性)的摘要。 1. 您也可以点击Download Report接收要迁移的配置摘要。

| Source: Cisco ASA (8.4+)                   |                                                                        |                    |              |                                                                                            |  |  |  |  |
|--------------------------------------------|------------------------------------------------------------------------|--------------------|--------------|--------------------------------------------------------------------------------------------|--|--|--|--|
| Firewall Management                        |                                                                        |                    |              |                                                                                            |  |  |  |  |
| FMC IP Address/Hostname: 192.168.1.18      |                                                                        |                    |              |                                                                                            |  |  |  |  |
| Choose FTD >                               |                                                                        |                    |              |                                                                                            |  |  |  |  |
| Selected FTD: FTD                          |                                                                        |                    |              |                                                                                            |  |  |  |  |
| Select Features                            |                                                                        |                    |              |                                                                                            |  |  |  |  |
| Rule Conversion/ Process Config            |                                                                        |                    |              |                                                                                            |  |  |  |  |
| Start Conversion                           |                                                                        |                    |              |                                                                                            |  |  |  |  |
| 0 parsing errors found. Refer to the pre-m | igration report for more details.                                      |                    |              |                                                                                            |  |  |  |  |
| Please download the Pre-Migration report   | for a detailed summary of the parsed configuratio                      | n. Download Report |              |                                                                                            |  |  |  |  |
| 0                                          | 0                                                                      | 1                  | 0            | 0                                                                                          |  |  |  |  |
| Access Control List Lines                  | Access List Objects<br>(Standard, Extended used in<br>BGP/RAVPN/EIGRP) | Network Objects    | Port Objects | Dynamic-Route Objects<br>(AS-Path, Community-List, Policy-List,<br>Prefix-List, Route-Map) |  |  |  |  |
|                                            |                                                                        |                    |              |                                                                                            |  |  |  |  |
| 0                                          | 1                                                                      | 1                  | 0            | 0                                                                                          |  |  |  |  |

下载报告

迁移前报告示例,如图所示:

Back Next

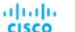

# CISCO Pre-Migration Report

Back Next

Note: Review all contents of this pre-migration report or Defense after the configuration is successfully migrated. traffic is anoronriately has

#### 1. Overall Summary:

A summary of the supported ASA configuration elements that can be successfully migrated to Firepo

| Collection Method                  | Connect ASA                                                |
|------------------------------------|------------------------------------------------------------|
| ASA Configuration Name             | asalive_ciscoasa_2025-01-16_02-04-31.txt                   |
| ASA Firewall Context Mode Detected | single                                                     |
| ASA Version                        | 9.16(1)                                                    |
| ASA Hostname                       | Not Available                                              |
| ASA Device Model                   | ASAv, 2048 MB RAM, CPU Xeon 4100/6100/8100 series 2200 MHz |
| Hit Count Feature                  | No                                                         |
| IP SLA Monitor                     | 0                                                          |
| Total Extended ACEs                | 0                                                          |
| ACEs Migratable                    | 0                                                          |
| Site to Site VPN Tunnels           | 0                                                          |
| FMC Type                           | On-Prem FMC                                                |
| Logical Interfaces                 | 1                                                          |
| Network Objects and Groups         | 1                                                          |

### 迁移前报告

# 13.将ASA接口映射到迁移工具上的FTD接口。

| cisco Firewa | Inclusion Firewall Migration Tool             |                     |         |                                             |  |  |  |  |
|--------------|-----------------------------------------------|---------------------|---------|---------------------------------------------|--|--|--|--|
|              | Map FTD Interface ()                          | ~                   |         | Source: Cisco ASA (8.4+)<br>Target FTD: FTD |  |  |  |  |
|              |                                               |                     | Refresh |                                             |  |  |  |  |
|              | ASA Interface Name                            | FTD Interface Name  |         |                                             |  |  |  |  |
|              | Management0/0                                 | GigabitEthemet010 🗸 |         |                                             |  |  |  |  |
|              |                                               |                     |         |                                             |  |  |  |  |
|              |                                               |                     |         |                                             |  |  |  |  |
|              |                                               |                     |         |                                             |  |  |  |  |
|              |                                               |                     |         |                                             |  |  |  |  |
|              |                                               |                     |         |                                             |  |  |  |  |
|              |                                               |                     |         |                                             |  |  |  |  |
|              |                                               |                     |         |                                             |  |  |  |  |
|              |                                               |                     |         |                                             |  |  |  |  |
|              |                                               |                     |         |                                             |  |  |  |  |
|              |                                               |                     |         |                                             |  |  |  |  |
|              |                                               |                     |         |                                             |  |  |  |  |
|              |                                               |                     |         |                                             |  |  |  |  |
|              |                                               |                     |         |                                             |  |  |  |  |
|              |                                               |                     |         |                                             |  |  |  |  |
|              | 20 v per page 1 to 1 of 1 4 4 Page 1 of 1 > > | I                   |         |                                             |  |  |  |  |

映射接口

# 14. 为FTD上的接口创建安全区域和接口组

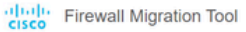

| 000 |  |
|-----|--|
|-----|--|

Back Next

Back Next

| ASA Logical Interface Name | FTD Interface      | FMC Security Zones   |   | FMC Interface Groups    |   |  |
|----------------------------|--------------------|----------------------|---|-------------------------|---|--|
| management                 | GigabitEthernet0/0 | Select Security Zone | v | Select Interface Groups | v |  |
|                            |                    |                      |   |                         |   |  |
|                            |                    |                      |   |                         |   |  |
|                            |                    |                      |   |                         |   |  |
|                            |                    |                      |   |                         |   |  |
|                            |                    |                      |   |                         |   |  |
|                            |                    |                      |   |                         |   |  |
|                            |                    |                      |   |                         |   |  |
|                            |                    |                      |   |                         |   |  |
|                            |                    |                      |   |                         |   |  |
|                            |                    |                      |   |                         |   |  |
|                            |                    |                      |   |                         |   |  |
|                            |                    |                      |   |                         |   |  |

安全区域和接口组

# 安全区域(SZ)和接口组(IG)由该工具自动创建,如图所示:

| CISCO Firewall Migr | ration Tool             |                                      |                          |                                          |                               |                                              | 000 |
|---------------------|-------------------------|--------------------------------------|--------------------------|------------------------------------------|-------------------------------|----------------------------------------------|-----|
|                     | Extract AS              | 1 2<br>LSA information Select Target | 3<br>Map FTD Interface M | ap Security Zones & Interface Groups Opt | 5<br>Imize, Review & Validate | 6<br>Complete Migration                      |     |
| Map S               | Security Zones and Inte | erface Groups 🛈                      |                          | Add SZ & IG                              | Auto-Create                   | Source: Clisco ASA (8.4+)<br>Target FTD: FTD |     |
| ASA                 | Logical Interface Name  | FTD Interface                        | FMC Security Zones       | FMC Interface Group                      | ps                            |                                              |     |
| managen             | ment                    | GigabitEthernet0/0                   | management               | ✓ management_ig (A)                      | ~                             |                                              |     |
|                     |                         |                                      |                          |                                          |                               |                                              |     |
|                     |                         |                                      |                          |                                          |                               |                                              |     |
|                     |                         |                                      |                          |                                          |                               |                                              |     |
|                     |                         |                                      |                          |                                          |                               |                                              |     |
|                     |                         |                                      |                          |                                          |                               |                                              |     |
|                     |                         |                                      |                          |                                          |                               |                                              |     |

10 v per page 1 to 1 of 1 |4 4 Page 1 of 1 >> >>

自动创建工具

15. 查看并验证要在迁移工具上迁移的配置。

1. 如果您已完成配置的审核和优化,请单击Validate。

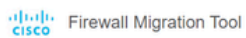

| Access Control Objects NAT Interfaces Routes Site 40-Ste VPN Tunnels Remote Access VPN  Access List Objects Network Objects VPN Objects Dynamic-Route Objects  Select all 1 entries Selected 0/1 Access Sine  Validation State Q Select All 1 entries Selected 0/1 Access VPN  Validation State Q Select All 1 entries Selected 0/1 Access VPN                                                                                                    | Objects     NAT     Interfaces     Routes     Sile-to-Sile VPN Turnels     Remote Access VPN       rects     Network Objects     Port Objects     VPN Objects     Dynamic-Route Objects       rects     Selected:     0/1     Remote Access VPN       Mame     Validation State     Type       Q     Q     Q       obj-192:158.1     Wittbe created in FMC     Network Object     192:158.11                                                                                                    | Optimize, Review and Validat               | e Configuration ()                                |                | Source: Cisco ASA (8.4+) |
|----------------------------------------------------------------------------------------------------|----------------------------------------------------------------------------------------------------|--------------------------------------------|---------------------------------------------------|----------------|--------------------------|
| Access List Objects     Network Objects     Port Objects     VPN Objects     Dynamic-Route Objects       Select all 1 entries     Select all 1 entries     Select all 1 entries     Select all 2 entries       Name     Validation State     Type     Value       Q     Q     Q                                                                                                    | Network Objects     VPN Objects     Dynamic-Route Objects       Intels     Selected: 0 / 1     Annee       Name     Validation State     Type       Q_     Q_       objects 1.1     Will be created in FMC   Network Object 192:168.1.1                                                                                                    | Access Control Objects NAT Interfaces      | Routes Sile-to-Site VPN Tunnets Remote Access VPP |                | laiger FID, FID          |
| Access List Opicsts     Network Objects     Pont Objects     UPN Objects     Dynamic-Route Objects       Select all 1 entries     Selected 0/1     Access - Sine     Q. Search       Image: Comparison of the comparison of the compar | Network Objects         Port Objects         VPM Objects         Dynamic-Route Objects         Q                                                                                                    |                                            |                                                   |                |                          |
| Sector 1 cm/s     Owned V11     Active Cmin     Cmin     Cmin       Validation State     Type     Validation State     Cmin       Q     Q     Q     Q                                                                                                    | Value     Value       Q     Q       objective     Value       Q     Q       objective     Value       Q     Q       objective     Value       Q     Q       objective     Value       Q     Q       Objective     Value       Q     Q       Objective     Value       Q     Q       Objective     Value       Q     D       Objective     Value       Q     D       Objective     Value       Q     D       Objective     D       Objective     D       Object | Access List Objects Network Objects Port O | Objects VPN Objects Dynamic-Route Objects         |                | 0.000                    |
| Image: Name     Name     Validation State     Type     Value       Q     Q     Q     Q     Q                                                                                                    | Name         Validation State         Type         Value           Q         Q         Q         Q         Q           obj-192.168.1.1         Will be created in FMC         Network Object         192.168.1.1                                                                                                    | Select all 1 entries Selected. 0/1         | ons ¥ Save                                        |                | Q, Search                |
|                                                                                                    | eldp-192.168.1.1 Will be created in FMC Network Object 192.168.1.1                                                                                                    | Name                                       | Validation State                                  | Туре           | Value                    |
| 1 00j-192.158.1.1 Will be created in FMC Network Object 192.158.1.1                                                                                                    |                                                                                                    | 1 obj-192.168.1.1                          | Will be created in FMC                            | Network Object | 192.168.1.1              |
|                                                                                                    |                                                                                                    |                                            |                                                   |                |                          |
|                                                                                                    |                                                                                                    |                                            |                                                   |                |                          |
|                                                                                                    |                                                                                                    |                                            |                                                   |                |                          |
|                                                                                                    |                                                                                                    |                                            |                                                   |                |                          |
|                                                                                                    |                                                                                                    |                                            |                                                   |                |                          |
|                                                                                                    |                                                                                                    |                                            |                                                   |                |                          |
|                                                                                                    |                                                                                                    |                                            |                                                   |                |                          |
|                                                                                                    |                                                                                                    |                                            |                                                   |                |                          |
|                                                                                                    |                                                                                                    |                                            |                                                   |                |                          |

Note: Populate the areas highlighted in Yellow in EIGRP, Site to Site and Remote Access VPN sections to validate and proceed with migration.

审核和验证

# 16. 如果验证状态成功,将配置推送到目标设备。

| cisco Firewa     | all Migration Tool                                                                                                    |                                |                                  |                                         |                                   |               |                                          | 000 |
|------------------|----------------------------------------------------------------------------------------------------|--------------------------------|----------------------------------|-----------------------------------------|-----------------------------------|---------------|------------------------------------------|-----|
|                  | Optimize, Review and Val                                                                                                    | Validation Summary (Pre-       | va<br>Ø                          | lidation Statu<br>Successfully Validate | S                                 | ×             | uroe: Citico ASA (8.4+)<br>rget FTD: FTD |     |
|                  | Access Called 0         Opposition         Network Objects           Access List Objects         Network Objects         Name           Select all 1 entries         Selected 0 / 1         Name           1         00-12168.1.1         Name         Name | O<br>Access Control List Lines |                                  | 1<br>Network Objects                    |                                   |               | Search                                   | -   |
|                  |                                                                                                    |                                | 1<br>Logical Interfaces          | 1<br>Routes                             |                                   |               |                                          |     |
| 50 v per page 11 | lo1of1 (4 4 Page 1 of1 ⊁ ≠)                                                                                                    | Note: T                        | he configuration on the target F | TD device FTD (192 168 1 17             | will be overwritten as part of th | is migration. |                                          |     |
|                  | Note: Populate the areas highlighted in Yellow                                                                                                    | in EIGRP, Site to Site and Rem | ote Access VPN sections to val   | lidate and proceed with migrati         |                                   |               |                                          |     |

验证

通过迁移工具推送的配置示例,如图所示:

Validate

| Gisco Firewall Migrat                                             | tion Tool                                                      |                                                                                                    |                                                                                  | 000 |
|-------------------------------------------------------------------|----------------------------------------------------------------|----------------------------------------------------------------------------------------------------|----------------------------------------------------------------------------------|-----|
| Comple<br>Migration S                                             | 1 2<br>Encad ASA Information Select Target<br>ete Migration () | PUSHING<br>25% Complete<br>Push in progress. Refer FMT Terminal to monitor the<br>migration status. | 3<br>Catinoiae Roview & Validates<br>Source: Casco ASA (8.4+)<br>Target FTD: FTD |     |
| Interfac<br>Networ<br>Routes<br>Access<br>Policy /<br>Please down | ces                                                            | m                                                                                                   |                                                                                  |     |
|                                                                   |                                                                |                                                                                                    |                                                                                  |     |

推送

# 成功迁移的示例,如图所示:

| CISCO Firewall Migration Tool                                  |                                                           |                                |                               |                                             | 000       |
|----------------------------------------------------------------|-----------------------------------------------------------|--------------------------------|-------------------------------|---------------------------------------------|-----------|
|                                                                | Enract ASA internation     Select Target                  | 3<br>Map FTD interface Map Set | 4 5                           | Complete Migration                          |           |
| Complete Migration                                             | n 💿                                                       |                                | ,                             | Source: CISCO ASA (8.4+)<br>Target FTD: FTD |           |
| Migration Status                                               |                                                           |                                | Optimization Status           |                                             |           |
| Migration is complete, p<br>Next Step - Login to FM            | olicy is pushed to FMC.<br>C to deploy the policy to FTD. |                                | ACL Optimization is not appli | ied for this migration.                     |           |
| Live Connect: asaconfig txt<br>Selected Context: Single Contex | d Mode                                                    |                                |                               |                                             |           |
| Migration Summary (Post Pu:                                    | sh)                                                       |                                |                               |                                             |           |
| 0                                                              |                                                           | 1                              |                               |                                             |           |
| Access Control List Lines                                      |                                                           | Network Objects                |                               |                                             |           |
|                                                                |                                                           |                                |                               |                                             |           |
|                                                                | 1                                                         | 1                              |                               |                                             |           |
|                                                                | Logical Interfaces                                        | Routes                         |                               |                                             |           |
|                                                                |                                                           |                                |                               |                                             |           |
| Disasa damahad ika Basi Busis                                  |                                                           |                                |                               |                                             |           |
|                                                                |                                                           |                                |                               | New Migration                               | $\supset$ |

成功迁移

(可选)如果选择将配置迁移到FTD,则需要部署以将可用配置从FMC推送到防火墙。

要部署配置,请执行以下操作:

- 1. 登录到FMC GUI。
- 2. 导航到选Deploy项卡。
- 3. 选择要将配置推送到防火墙的部署。

4. 单击。Deploy

# 故障排除

安全防火墙迁移工具故障排除

- 常见迁移失败:
  - ASA配置文件中未知或无效的字符。
  - 配置元素缺失或不完整。
  - 网络连接问题或延迟。
  - ASA配置文件上传或将配置推送到管理中心时出现问题。
  - 常见问题包括:
- 使用支持捆绑包进行故障排除:
  - ◎ 在"Complete Migration"(完成迁移)屏幕上,单击Support按钮。
  - 。选择Support Bundle并选择要下载的配置文件。
  - ◎ 默认情况下会选择日志文件和数据库文件。
  - ◎ 单击Download获取.zip文件。
  - 。解压缩.zip以查看日志、数据库和配置文件。
  - 单击Email us将故障详细信息发送给技术团队。
  - 。在邮件中附加支持捆绑包。
  - 单击访问TAC页面以创建思科TAC案例以获取帮助。
  - 该工具允许您下载日志文件、数据库和配置文件的支持捆绑包。
  - 下载步骤:
  - 如需更多支持:

## 关于此翻译

思科采用人工翻译与机器翻译相结合的方式将此文档翻译成不同语言,希望全球的用户都能通过各 自的语言得到支持性的内容。

请注意:即使是最好的机器翻译,其准确度也不及专业翻译人员的水平。

Cisco Systems, Inc. 对于翻译的准确性不承担任何责任,并建议您总是参考英文原始文档(已提供 链接)。